### 使用红外与无线模块(1)——红外接收

【硬件】

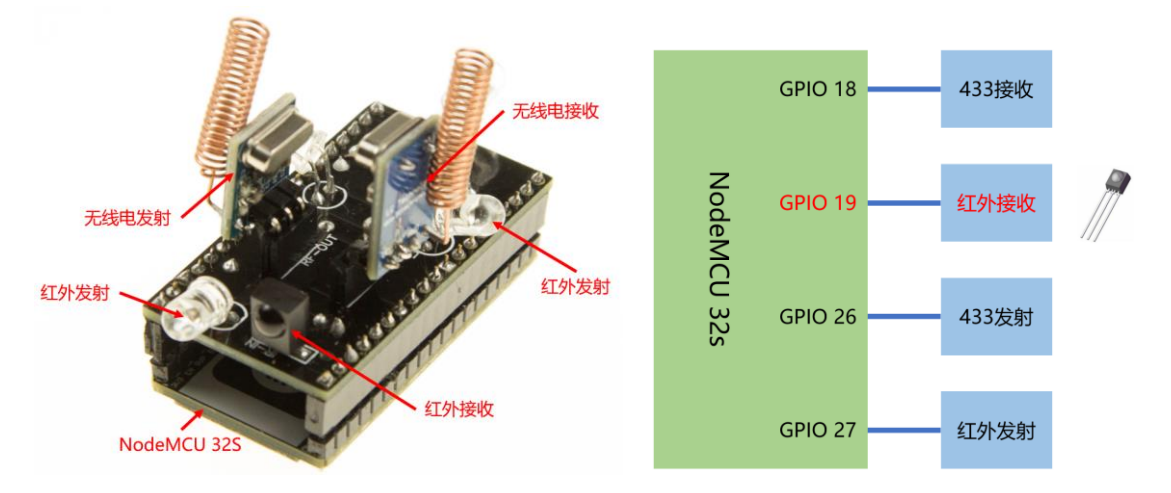

#### 【操作步骤】

1. 红外接收配置

remote\_receiver: - pin: number: GPI019 inverted: yes

- dump: all
- id: ir\_receiver
- 2. 接收红外信号
- 3. 理解 raw 格式的红外编码
- 4. 配置开关型传感器(红外接收)

```
binary_sensor:
        - platform: remote_receiver
        name: "Sony 电视开关按钮"
        sony:
            data: 0x00000A90
            nbits: 12
        filters:
            delayed_off: 300ms
        - platform: remote_receiver
        name: "Sharp 电视开关按钮"
        raw:
            code: [334, -1765, ...]
        filters:
            delayed off: 300ms
```

#### 【参考】

● 编码图形查看

https://test.sui.li/oszi/

- sharp 遥控器编码协议 https://www.sbprojects.net/knowledge/ir/sharp.php
- esphome 中的 Remote Receiver
   <u>https://esphome.io/components/remote\_receiver.html</u>
- esphome 使用相关视频

《ESPHome—不编程,集成 ESP8266》 《使用 NFC 识别不同的 ID 卡》 《ESPHome 中的自动化基础》 《音乐灯带——接入 ESPHome》(1)(2) 《精彩众创-Bobo》ESPHome 系列

# 使用红外与无线模块(2)——红外发射

【硬件】

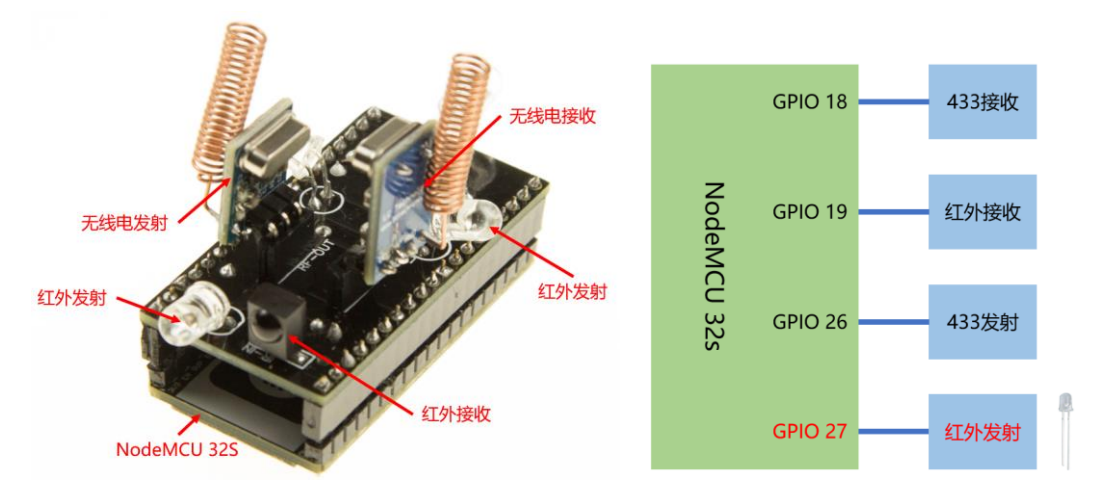

```
【操作步骤】
```

| 1.  | 配置红外开关(红外发射)                                                                  |
|-----|-------------------------------------------------------------------------------|
|     | remote_transmitter:                                                           |
|     | - pin: GPI027                                                                 |
|     | id: ir sender                                                                 |
|     | Iu. II_Sender                                                                 |
|     | switch:                                                                       |
|     | - platform: template                                                          |
|     | name: Sony 电视开天                                                               |
|     | turn_on_action:<br>- remote transmitter transmit sony                         |
|     | transmitter id: ir sender                                                     |
|     | data: $0x00000A90$                                                            |
|     | nbits: <mark>12</mark>                                                        |
|     | - platform: template                                                          |
|     | name: "Sharp 电视开关"                                                            |
|     | turn_on_action:<br>- remote transmitter transmit raw:                         |
|     | transmitter id: ir sender                                                     |
|     | carrier frequency: 38kHz                                                      |
|     | code: [293, -1806, 292, -757, 291, -759, 292, -758, 317, -734, 292,           |
| -75 | 8, 291, -1686, 414, -1750, 373, -732, 293, -1706, 392, -757, 293, -757, 293,  |
| -75 | 7, 294, -1727, 373, -757, 292                                                 |
|     | - delay: 40ms                                                                 |
|     | transmitter id: ir sender                                                     |
|     | carrier frequency: 38kHz                                                      |
|     | code: [292, -1805, 305, -745, 317, -732, 293, -757, 293, -758, 293,           |
| -18 | 05, 295, -756, 294, -755, 316, -1782, 294, -756, 294, -1807, 291, -1807, 292, |
| -18 | 07, 319, -730, 293, -1806, 318                                                |
| 2.  | 配置 HomeAssistant 中的服务(红外发射)                                                   |
|     | api:                                                                          |
|     | service: toggle sony ty                                                       |
|     | then:                                                                         |
|     | - remote_transmitter.transmit_sony:                                           |
|     | transmitter_id: ir_sender                                                     |
|     | data: 0x00000A90                                                              |

| nbits: 12                          |                 |            |        |         |        |       |        |        |  |  |  |
|------------------------------------|-----------------|------------|--------|---------|--------|-------|--------|--------|--|--|--|
| - service: toggle sharp tv         |                 |            |        |         |        |       |        |        |  |  |  |
| then:                              |                 |            |        |         |        |       |        |        |  |  |  |
| - remote transmitter.transmit raw: |                 |            |        |         |        |       |        |        |  |  |  |
| transmitter id: ir sender          |                 |            |        |         |        |       |        |        |  |  |  |
| carrier frequency: 38kHz           |                 |            |        |         |        |       |        |        |  |  |  |
| code: [ <mark>29</mark>            | 3, -1806,       | 292, -757, | 291,   | -759,   | 292,   | -758, | 317,   | -734,  |  |  |  |
| 292, -758, 291, -1686, 41          | <b>,</b> −1750, | 373, -732, | 293,   | -1706,  | 392,   | -757, | 293,   | -757,  |  |  |  |
| 293, -757, 294, -1727, 37          | s, -757, 2      | 292]       |        |         |        |       |        |        |  |  |  |
| - delay: 40ms                      |                 |            |        |         |        |       |        |        |  |  |  |
| - remote transmitter.transmit raw: |                 |            |        |         |        |       |        |        |  |  |  |
| transmitter id: ir sender          |                 |            |        |         |        |       |        |        |  |  |  |
| carrier_frequency: 38kHz           |                 |            |        |         |        |       |        |        |  |  |  |
| code: [ <mark>29</mark>            | 2, -1805,       | 305, -745, | 317,   | -732,   | 293,   | -757, | 293,   | -758,  |  |  |  |
| 293, -1805, 295, -756, 294         | , -755, 3       | 16, -1782, | 294, - | -756, 2 | 294, - | 1807, | 291, - | -1807, |  |  |  |
| 2921807. 319730. 29                | 1806.           | 318        |        |         |        |       |        |        |  |  |  |

#### 【参考】

- esphome 中的 Remote Transmitter
   <u>https://esphome.io/components/remote\_transmitter.html</u>
- esphome 中的 Api Service
   <u>https://esphome.io/components/api.html#api-services</u>
- sharp 遥控器编码协议
   <a href="https://www.sbprojects.net/knowledge/ir/sharp.php">https://www.sbprojects.net/knowledge/ir/sharp.php</a>

### 使用红外与无线模块(3)——无线收发

【硬件】

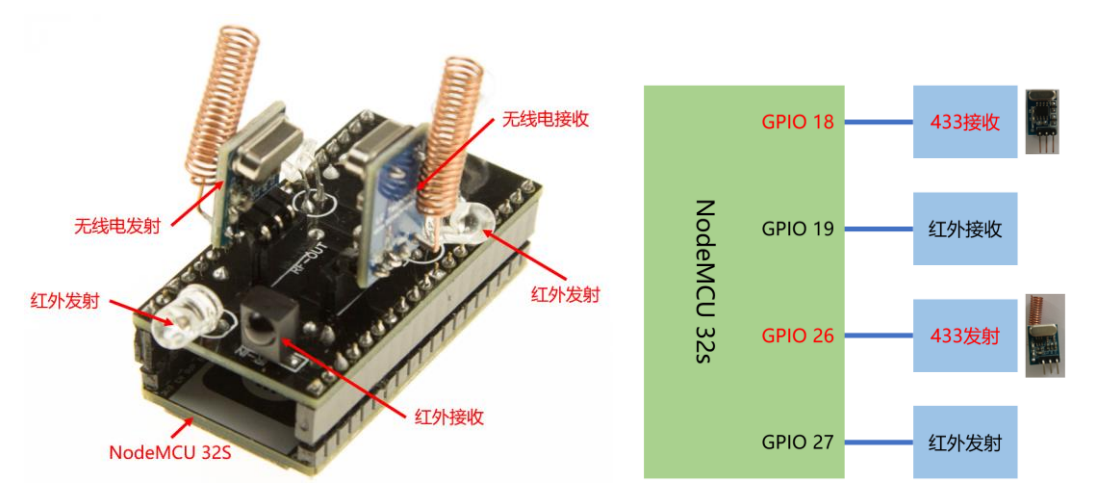

【操作步骤】

- 1. 无线控制信号编码范式
  - 最常用的编码方式: <u>https://github.com/sui77/rc-switch/wiki/KnowHow\_LineCoding</u>
  - esphome 中的定义代码:
     <u>https://github.com/esphome/esphome/blob/dev/esphome/components/remote\_b</u> ase/rc\_switch\_protocol.cpp

```
2. 无线发射配置
```

```
remote transmitter:
  - pin: GPI026
    carrier duty percent: 100%
    id: rf sender
switch:
  - platform: template
    name: "test1"
    turn on action:
      - remote_transmitter.transmit_rc_switch_raw:
          transmitter_id: rf_sender
          code: '01010101111'
          protocol: 1
          repeat:
            times: 3
            wait time: 50ms
  - platform: template
    name: "test2"
    turn_on_action:
      - remote_transmitter.transmit_rc_switch_raw:
          transmitter_id: rf_sender
          code: '0101010101111'
          protocol:
            pulse_length: 350
            sync: [1, 31]
zero: [1, 3]
            one: [3, 1]
          repeat:
            times: 3
```

wait\_time: 50ms

3. 无线接收

remote\_receiver: pin: number: GPI018 inverted: no mode: INPUT\_PULLDOWN dump: rc\_switch id: rf\_receiver

4. 使用原始(raw)信号
为什么要使用 raw 信号:在接收解析中,rc\_switch 仅解析协议 1-7,一些设备的信号并 不完全符合这 7 个协议
难度:杂波与干扰
解决:将 raw 信号画成图形,人工判断协议与传输的信息 【操作步骤】

- EDA 软件 Altium Designer: <u>https://www.altium.com/altium-designer/</u> EasyEDA: <u>https://easyeda.com/</u> EasyEDA 中文: <u>https://lceda.cn</u>
- 2. 登录、创建新的项目 <u>https://easyeda.com/zhujisheng/hong-wai-yu-wu-xian-mu-kuai</u> 或: <u>https://easyeda.com/zhujisheng/test</u>
- 3. 创建 Schemetic (电路图)
- 4. 画电路图
  - 注意:每个元器件可以选择错误的型号与参数,但必须选择正确的尺寸
  - 设计 NodeMcu32S 的对插连接器

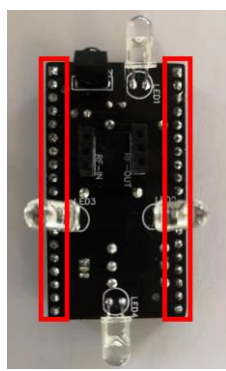

■ 设计无线发射模块的连接器

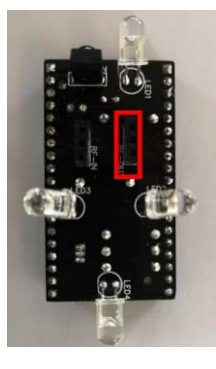

■ 设计无线接收模块的连接器

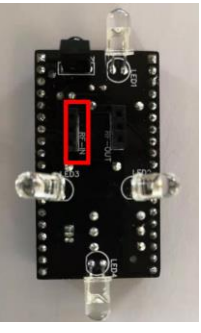

■ 设计红外发射管电路

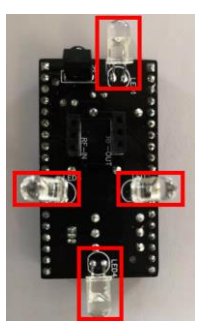

■ 设计红外接收管电路

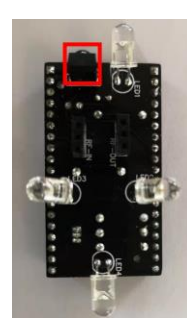

# 硬件制作(2)——画 PCB 板

【操作步骤】

- 将电路图转换成 PCB 布线图 设置 PCB 板的形状、大小、层数
   元器件部署 与 esp32 的连接器(正面) 红外发射 led、红外接收器(反面) 无线发射与无线接收连接器(反面) 部署电阻、电容、三极管等元器件(正面)
- 3. 布线
- 4. 印刷文字
- 5. 导出文件
- 6. 寻找加工厂

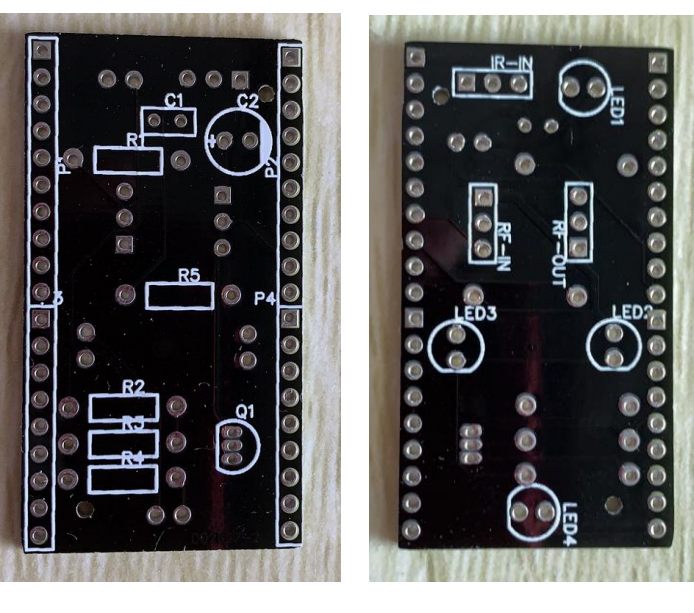

### 硬件制作(3)——元器件与焊接

【操作步骤】

1. BOM 表

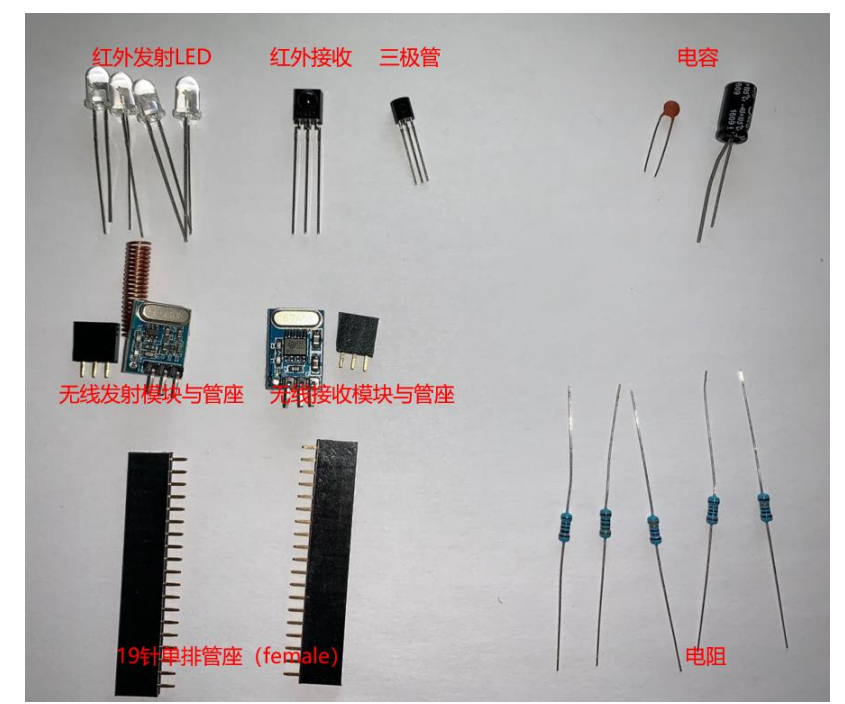

| 类型     | 设计文件<br>中名称 | 元器件                    | 数量 | 备注               |
|--------|-------------|------------------------|----|------------------|
| Header | J1、J2、P1、   | Header-Female-         | 2  | 19 针 2.54 间距排针母座 |
| 管座     | P2          | 2.54_1x19              |    |                  |
|        | RF-OUT、     | Header-Female-2.54_1x3 | 2  | 3 针 2.54 间距排针母座  |
|        | RF-IN       |                        |    |                  |
| 红外     | LED1-4      | IR-Infrared-LED-5mm    | 4  | 5MM 的红外发射管       |
| 模块     | IR-IN       | IRM-56384              | 1  | 红外接收管            |
| 无线     |             | SYN115                 | 1  | 射频发射模块(433M 或    |
| 模块     |             |                        |    | 315M)            |
|        |             | SYN480R                | 1  | 射频接收模块(433M 或    |
|        |             |                        |    | 315M)            |
| 三极管    | Q1          | SS8050                 | 1  | NPN 型三极管         |
| 电容     | C1          | 0.1uF-瓷片电容             | 1  | 瓷片电容             |
|        | C2          | 100uF-25V-电解电容         | 1  | 电解电容             |
| 电阻     | R1          | 330Ω-1/4W-金属膜电阻        | 1  | 射频发射 DATA 端限流电阻  |
|        | R2          | 3.3kΩ-1/4W-金属膜电阻       | 1  | 三极管基极限流电阻        |
|        | R3          | 100kΩ-1/4W-金属膜电        | 1  | 三极管基极下拉电阻        |
|        |             | 阻                      |    |                  |
|        | R4          | 180Ω-1/4W-金属膜电阻        | 1  | 并联红外发射管限流电阻      |
|        | R5          | 20kΩ-1/4W-金属膜电阻        | 1  | 红外接收DATA端上拉电阻    |

2. 锡焊直插件的标准姿势

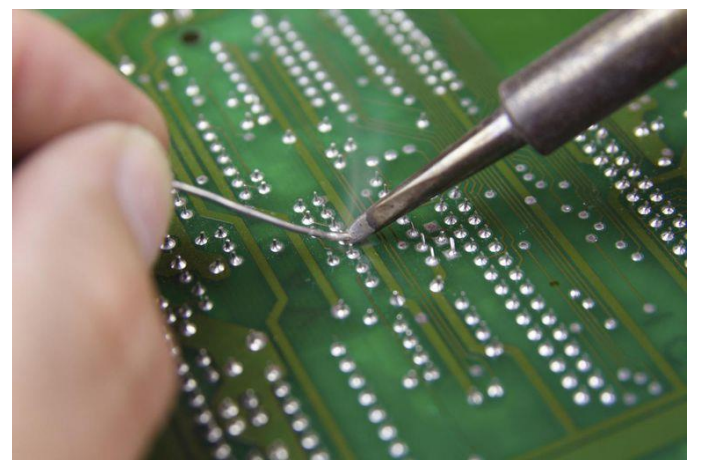

- 3. 焊接元器件
  - 电阻

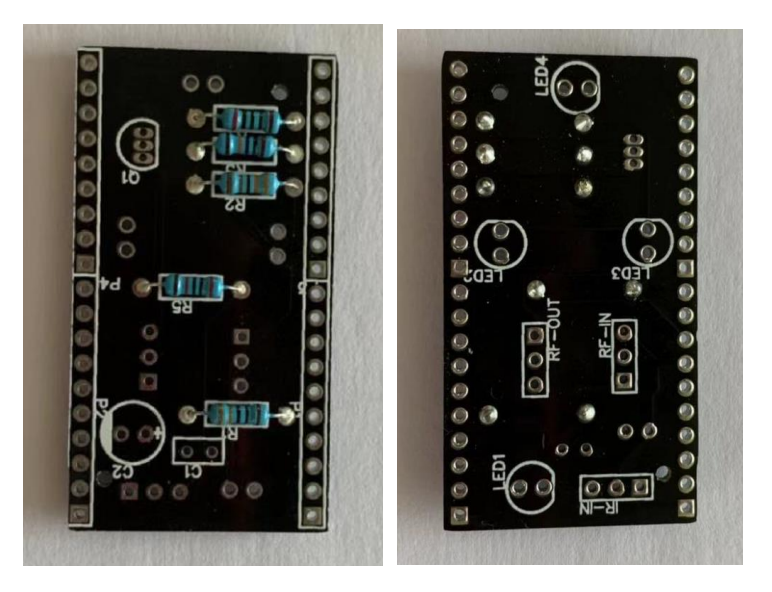

■ 电容

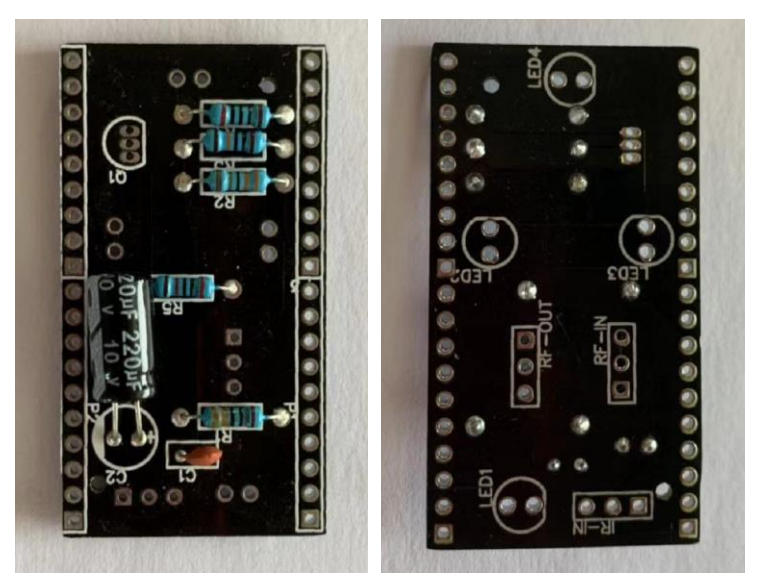

■ 三极管与红外接收管

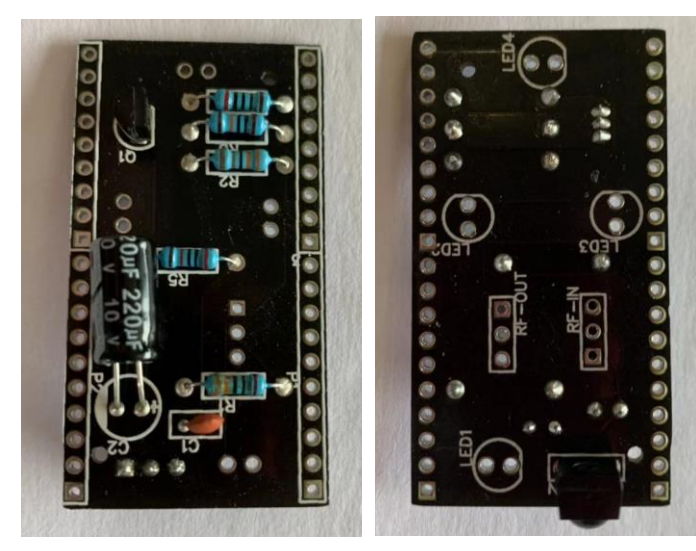

■ 红外发射 LED 灯

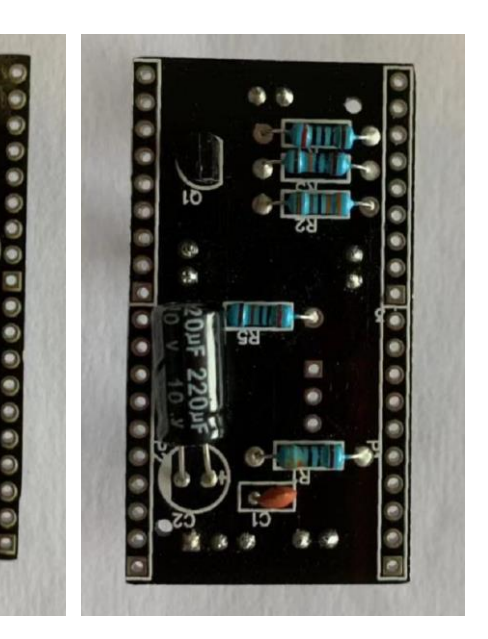

■ 无线模块管座

0

00

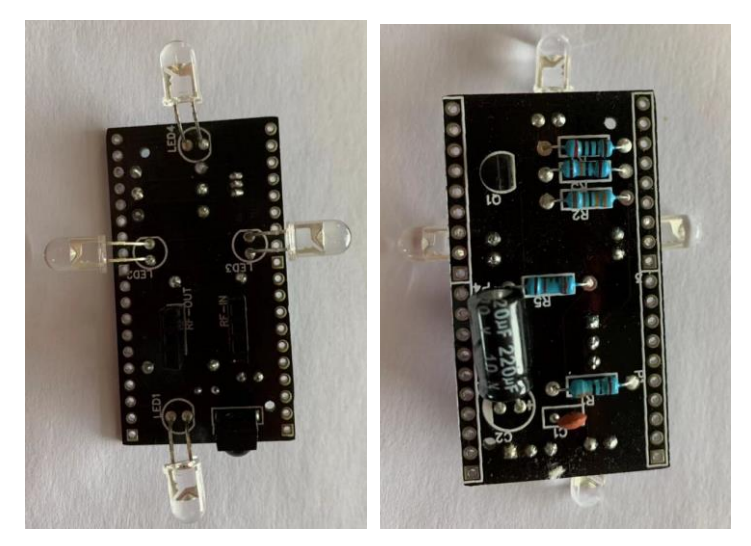

■ 与 nodemcu-esp32 对插管座

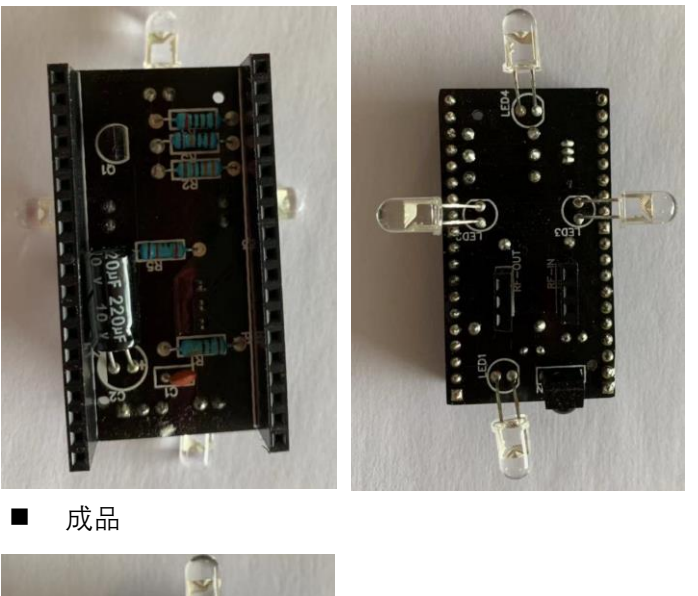

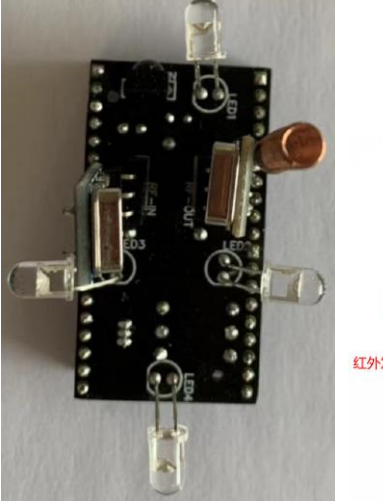

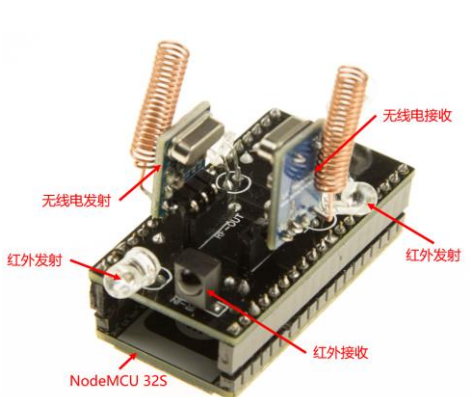

### 【参考】

- 焊接那点事儿 http://www.shaoguoji.cn/2017/03/14/welding-skill/
- 元器件的各种封装

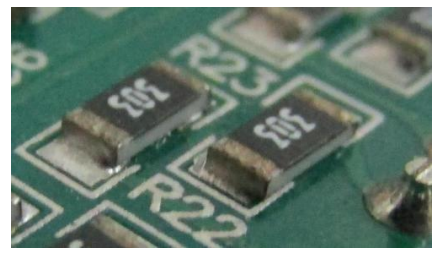

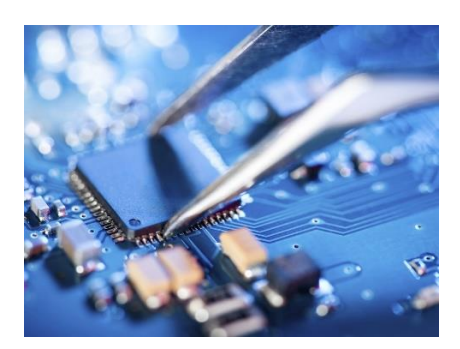

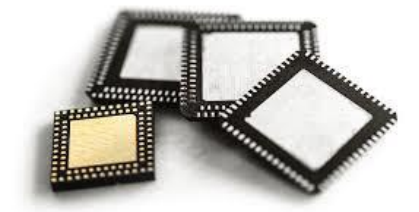